# ~新規会員登録する 編~

●新規会員登録するためにアカウントを作成します。

| 課題解決 取組事例集<br>CASE STUDIES | お問い合せ<br>CONTACT                                      |                  |
|----------------------------|-------------------------------------------------------|------------------|
|                            | ユーザーID<br>パスワード<br>ログイン状態を保存す<br>る                    | 新規会員登録ボタンをタップする。 |
|                            | □ガイン ) 新規会員登録 □                                       |                  |
|                            | <ul> <li>福談窓口一覧</li> <li>石</li> <li>ご利用ガイド</li> </ul> |                  |

●法人会員規定、利用規約を読み、賛助、協働会員になることに同意して 次に進む。

| 新規会員登録                                                                                                    |
|----------------------------------------------------------------------------------------------------|
| 登録の前に、緑のボタンを押下し、ご利用規約をお読みください。                                                                                                    |
| <ul> <li>本NPO法人会員規定</li> <li>利用規約</li> <li>同意ボタンを押して次へ</li> <li>法人会員規定および利用規約をご一読の上、当法人活動の支援とともに、</li> <li>地域を創る当事者として債医的に課題納決に取組せる時、協働会員になることにご同意いただけますか?</li> <li>利用規約に同意の上、会員登録に進む</li> </ul> |
| 企業の皆さまへ<br>賛助会員年会費の納付方法について<br>本法人は、㈱ラクーンフィナンシャルが提供する決済代行サービスPaidを導入しております。<br>会員の皆さまへのご請求はPaidが行います。                                                                                            |
| また、登録後にPaidからメールあるいは電話で連絡が入る場合がございます。<br><u>Paidを利用した納付方法</u>                                                                                                    |

### ●企業の皆さまへ

賛助会員になって頂ける企業の皆さまに対しては、1口以上の賛助会員年会費の 納付をお願いしています。なお、本法人は、年会費納付に関して決済代行サービス Paidを導入しております。

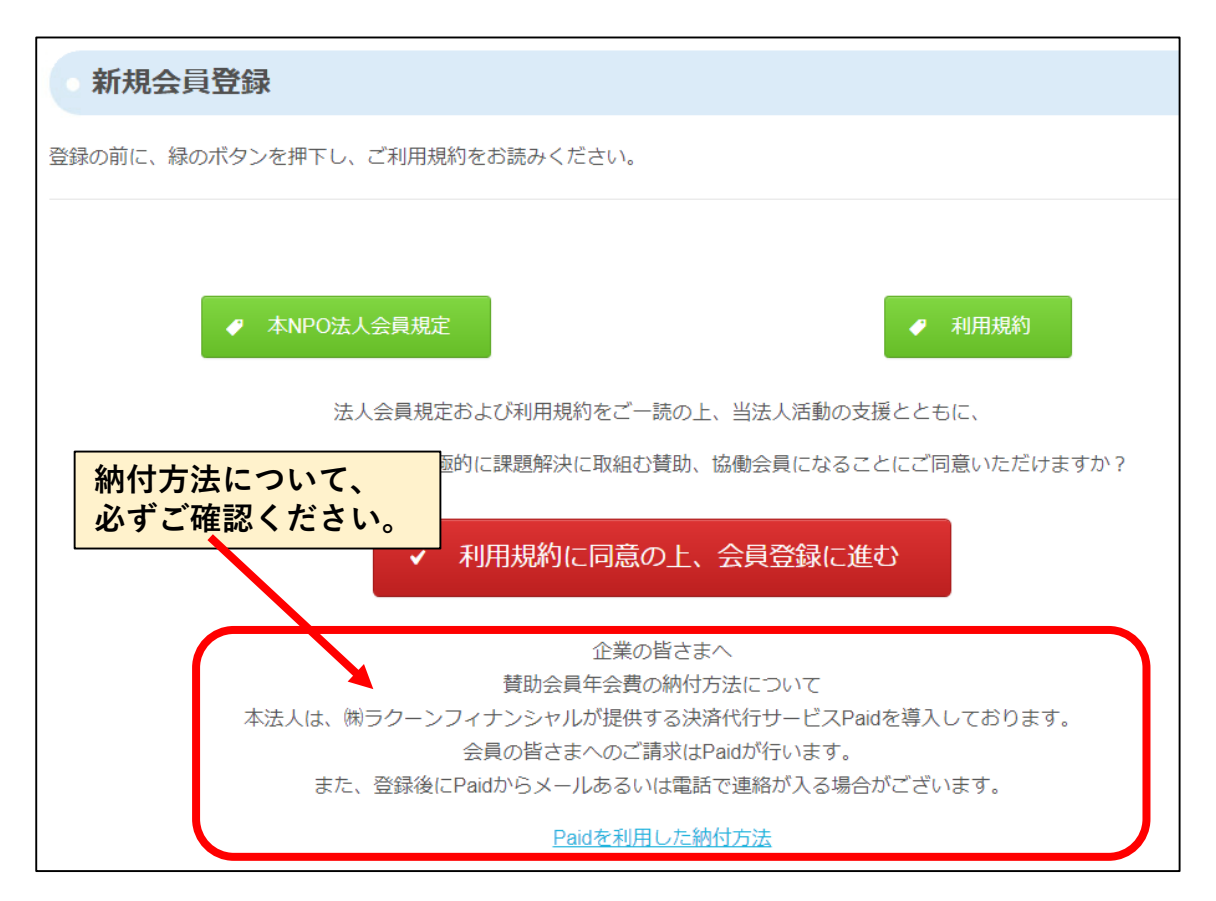

#### ●ユーザー丨Dの設定に関する注意点です。

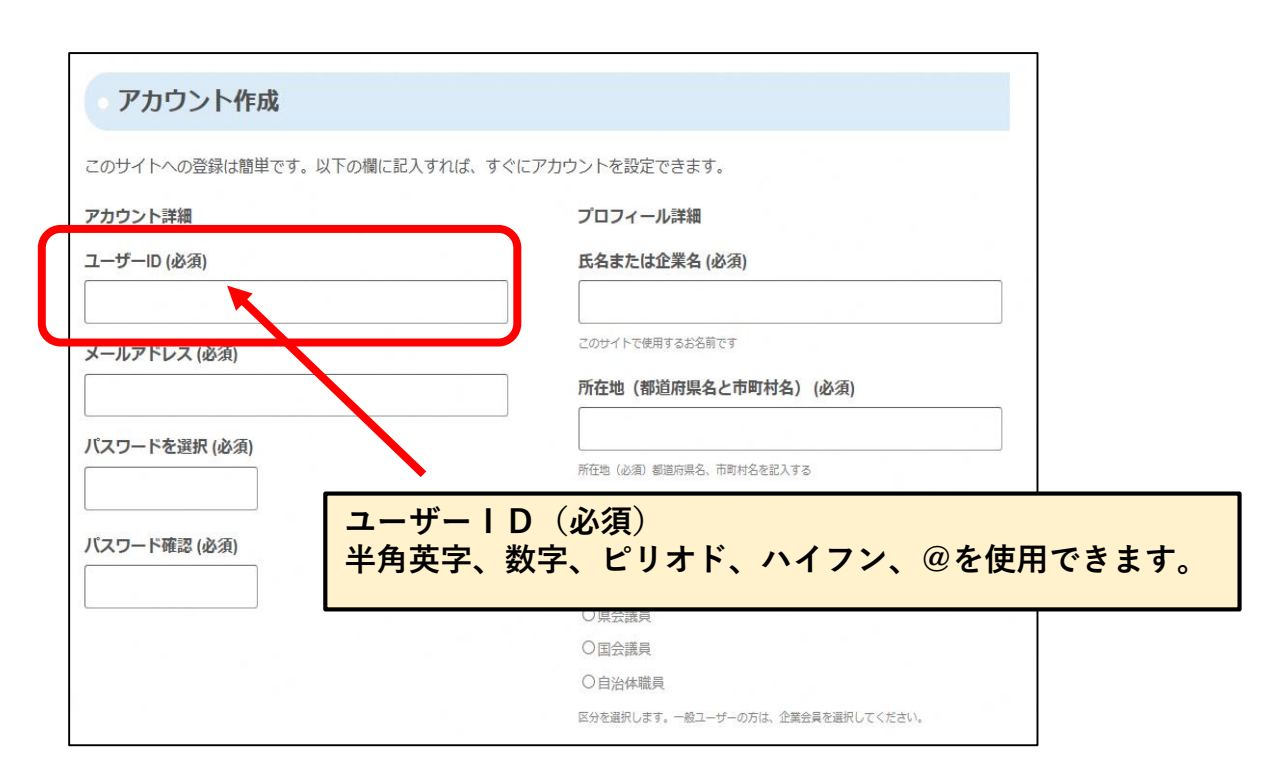

#### ●氏名、企業名、大学(ゼミ名)に関する注意点です。

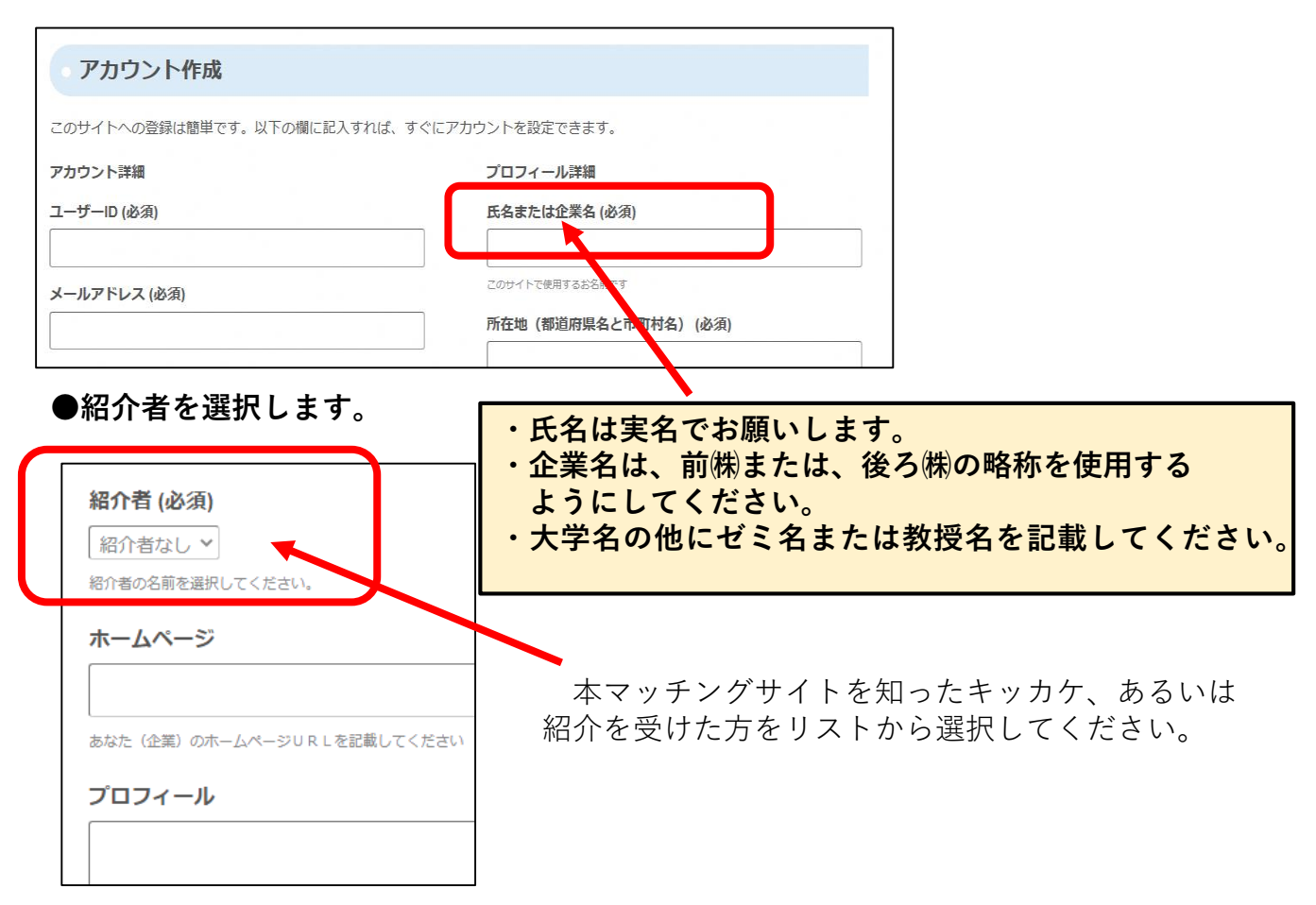

#### ●年会費の口数と納付方法、締め日に関する注意点があります。

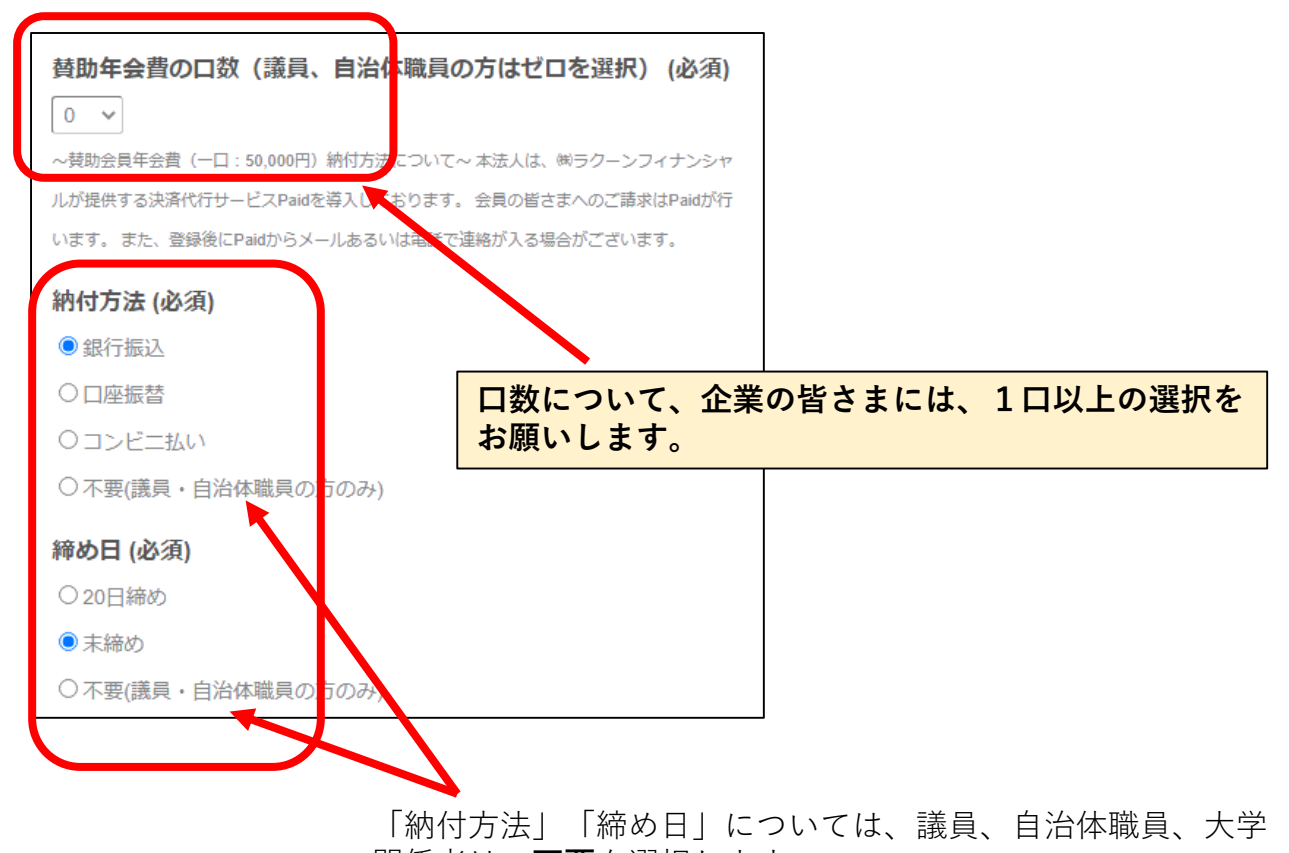

関係者は、不要を選択します。

●決済代行サービスPaidを利用するための必須項目になります。

| 会社名 (企業会員のみ必須★)         ~ (議員、自治体職員の方へ) ごちらの登録は、更です~                                                                                                    |  |  |  |  |  |
|----------------------------------------------------------------------------------------------------|--|--|--|--|--|
| 代表者名(企業会員のみ必須★)                                                                                                    |  |  |  |  |  |
| ~ (議員、 自治4<br>~ (議員、 自治4<br>- (議員、 自治4<br>- (議員、 自治4<br>- (議員、 自治4<br>- (議員、 自治4<br>- (議員、 自治4<br>- (議員、 自治4<br>- (議員、 自治4<br>- (議員、 自治4<br>- (議員、 自治4<br>- (議員、 自治4<br>- (議員、 自治4<br>- ())<br>- ()<br>- ( |  |  |  |  |  |
| 代表者名(カ 議員、自治体職員の方は、「必須」とありますが、記入は不要となります。                                                                                                    |  |  |  |  |  |
|                                                                                                    |  |  |  |  |  |
| ~(議員、自治体職員の方へ)こちらの登録は不要です~                                                                                                    |  |  |  |  |  |
| 郵便番号(八イフンあり)(企業会員のみ必須★)                                                                                                    |  |  |  |  |  |
|                                                                                                    |  |  |  |  |  |
| ~ (議員、自治体職員の方へ) こちらの登録は不要です~                                                                                                    |  |  |  |  |  |
| 法人の住所(企業会員のみ必須★)                                                                                                    |  |  |  |  |  |
|                                                                                                    |  |  |  |  |  |
| ~(議員、自治体職員の方へ)こちらの登録は不要です~                                                                                                    |  |  |  |  |  |

●(全会員共通)必要事項の入力が終えたら、登録完了ボタンを押します。

| <b>野</b> (必須)                        |                     |
|--------------------------------------|---------------------|
|                                      |                     |
| をご記入ください。                            | 必須項目をすべて記入した場合、登録完了 |
| レアドレス (必須)                           | ボタンを押して終了です。        |
|                                      |                     |
| ーーーーーーーーーーーーーーーーーーーーーーーーーーーーーーーーーーーー | K                   |
| 登録を完了                                |                     |

●管理者から仮承認メールが登録アドレスに送信されます。

●管理者から本承認メールが届いたら、登録の完了です。

登録完了には、本人確認や反社等のチェックを行うために、数日を要する場合があります。

皆さまに本サイトを安全かつ信頼してご活用いただきたいと考えております。

## ▼プロフィールに画像を追加しましょう!

●アカウント承認後、さっそくプロフィール写真を登録しましょう。

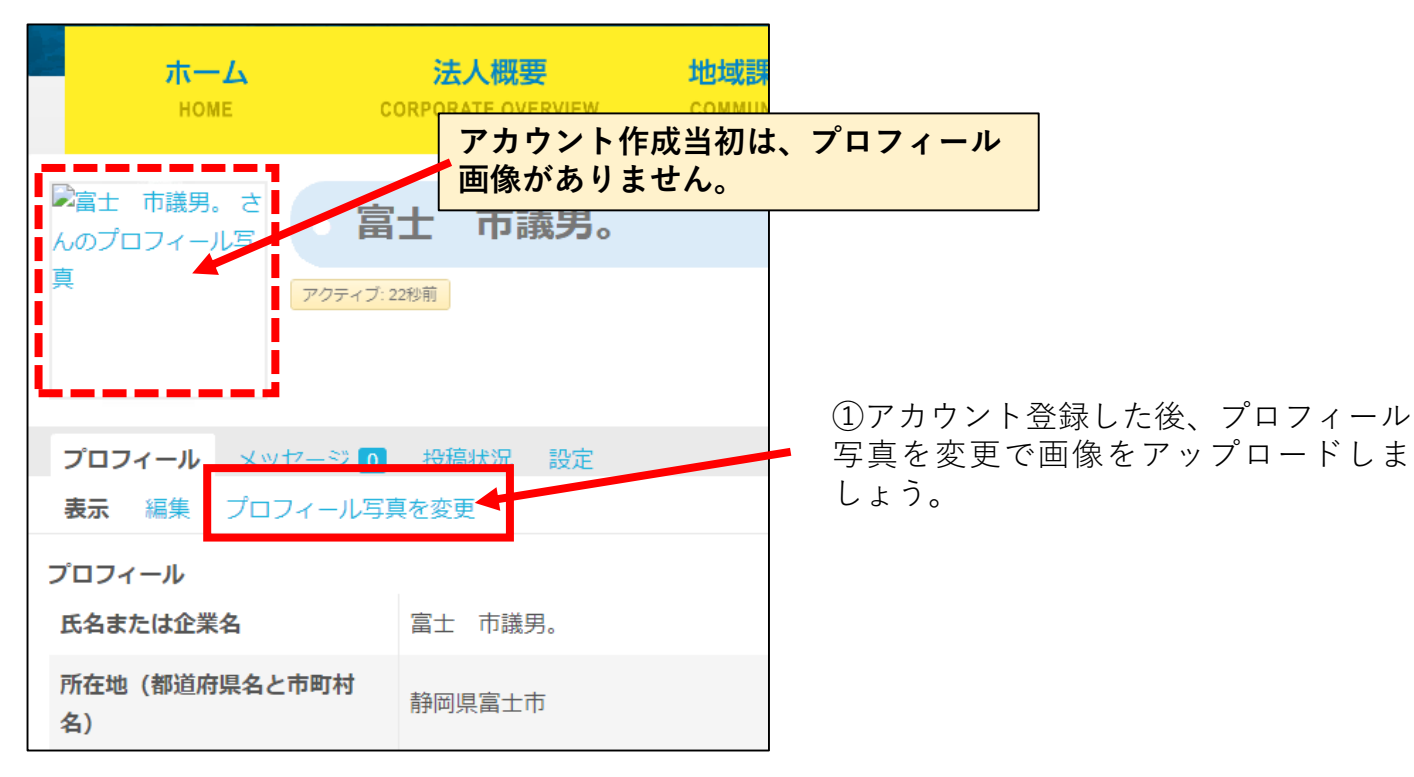

## ●プロフィールに使用する写真や画像を選択します。

| ◎富士 市議男。さんのプロフィール写     | 市議男。                                                |  |  |  |
|------------------------|-----------------------------------------------------|--|--|--|
| <u>具</u><br>アクティブ: 1分前 |                                                     |  |  |  |
|                        |                                                     |  |  |  |
|                        |                                                     |  |  |  |
| プロフィール メッセージ 0 投稿状     | 況 設定                                                |  |  |  |
| 表示 編集 プロフィール写真を変更      |                                                     |  |  |  |
| アバター画像を変更              |                                                     |  |  |  |
| あなたのアバターは自分のプロフィールペー   | ージとこのサイト全体で使用されます。 <mark>Gravatar</mark> にあなたのメールアド |  |  |  |
| ターがあればそのアバターを使用します。    | もしくは、ご自分のコンピュータから画像をアップロードすることもで                    |  |  |  |
| アップロード                 |                                                     |  |  |  |
|                        |                                                     |  |  |  |
|                        |                                                     |  |  |  |
|                        | ここにファイルをドロップ                                        |  |  |  |
|                        | または                                                 |  |  |  |
|                        | ファイルを選択 ファイルを選択                                     |  |  |  |
|                        |                                                     |  |  |  |
|                        |                                                     |  |  |  |
|                        |                                                     |  |  |  |

②画像ファイルを選択するか、ここにファイルをドロップすると プロフィール画像が取り込まれます。 ●使用したい画像データの入っているファイルを開きます。

| 臭 アクティブ: 1分前                                                            |                                                  | ×         |           |
|-------------------------------------------------------------------------|--------------------------------------------------|-----------|-----------|
|                                                                         | ← → ~ ↑ 2 → さいとう かずひろ ~ 0 さいとう かずひろの検索 .         | Q         |           |
|                                                                         | 整理 ▼ 新しいフォルダー 🕄 ▼ 🔳                              | •         |           |
| プロフィール メッセージ 0 投稿状況 5<br>表示 編集 プロフィール写真を変更                              | * クイック アクセス<br>PC<br>・ ダウンロード<br>・ ダウンロード        | tv        |           |
| <b>アバター画像を変更</b><br>あなたのアパターは自分のプロフィールページとこ<br>ターがあればそのアパターを使用します。もしく a |                                                  |           |           |
| איז                                                                     | 771ル名(N): すべてのファ1ル<br>願(O) キャンセル<br>ここにファイルをドロップ |           |           |
| -                                                                       | または<br>ファイルを選択 ファイルを選択                           | E         |           |
|                                                                         | <u>(37 п 7</u>                                   | -<br>- 1. | (写直に 体田する |

③フロフィール写真に使用する ファイルを選択します。

#### ●プロフィールに使用する写真や画像を取り込みます。

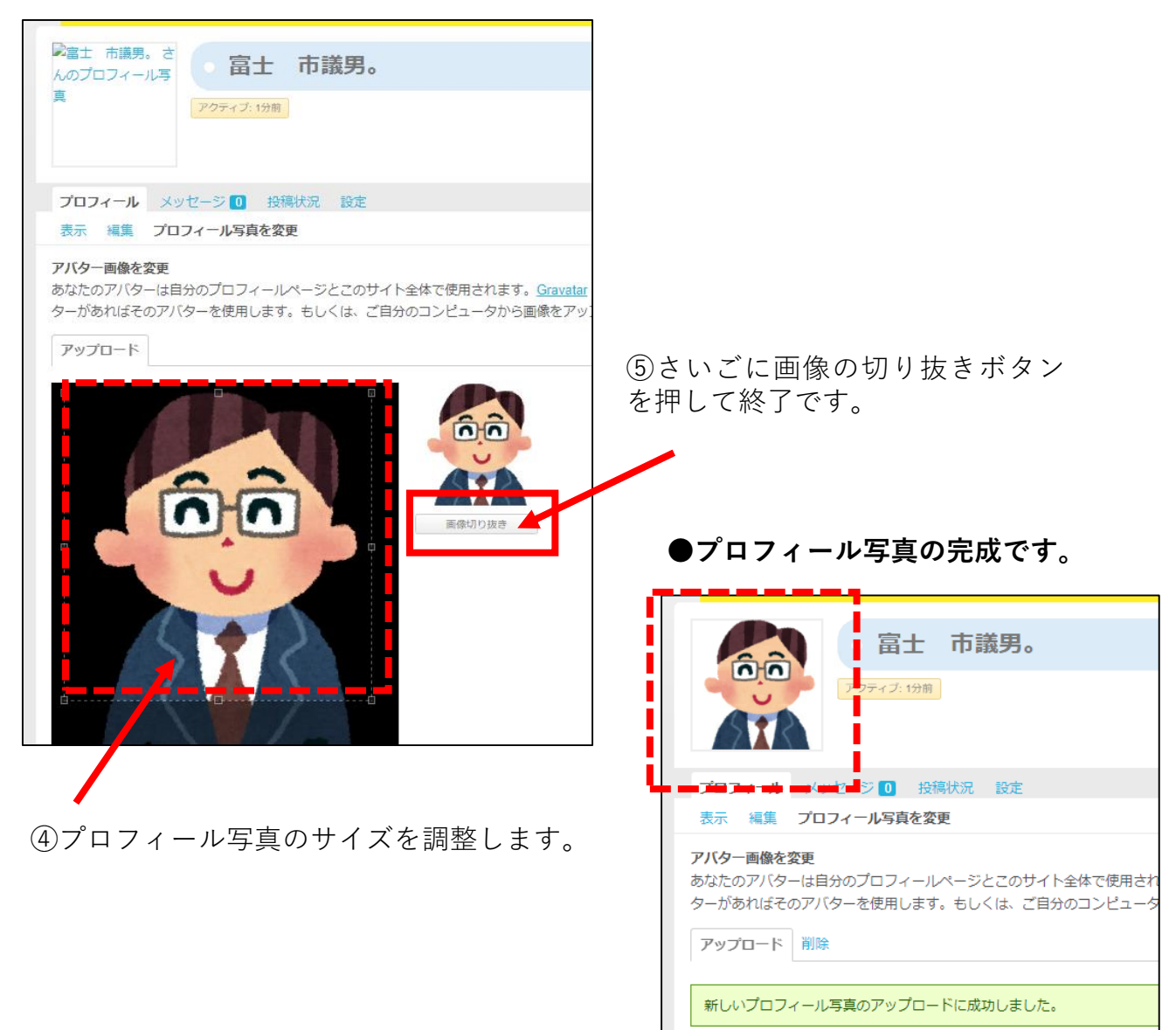